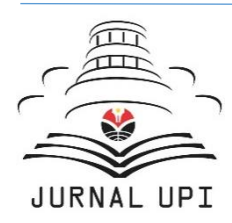

# Indonesian Journal of

# **Teaching in Science**

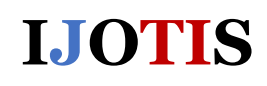

Journal homepage: http://ejournal.upi.edu/index.php/ IJOTIS/

# How to Create Augmented Reality (AR) Applications Using Unity and Vuforia Engine to Teach Basic Algorithm Concepts: Step-by-Step Procedure and Bibliometric Analysis

Dwi Novia Al Husaeni\*, M. Munir, R. Rasim

Universitas Pendidikan Indonesia, Bandung, Indonesia \*Correspondence: E-mail: dwinoviaalhusaeni14@upi.edu

# ABSTRACT

Increasingly developing technology causes the need for more interactive and interesting learning methods to increase. Therefore, this research was carried out to provide step by step how to develop Augmented Reality (AR) applications using Unity and Vuforia Engine. The Research and Development method was used in this research to document each step in the AR application development process in Unity with the Vuforia Engine. Apart from that, bibliometric analysis was carried out in this research to determine research trends regarding AR. Selecting the Unity application and Vuforia Engine made it easier to develop AR applications because the steps involved are not too complicated and many features can be accessed for free. Based on the results of bibliometric analysis, publications regarding AR are increasing every year, especially during the 2014-2024 period, with the peak of publications occurring in 2023, reaching 6,835 publications. This research can help educators in creating innovative and creative learning media, especially by utilizing AR technology.

© 2024 Universitas Pendidikan Indonesia

## ARTICLE INFO

Article History:

Submitted/Received 21 May 2024 First Revised 28 Jun 2024 Accepted 30 Aug 2024 First Available online on 31 Aug 2024 Publication Date 01 Sep 2024

#### Keyword:

Application, Augmented reality, Bibliometric, Teaching, Unity, Vuforia engine.

#### **1. INTRODUCTION**

In the digital era, which is increasingly developing rapidly, Augmented Reality (AR) has become a technology that has great potential in the field of education, especially in elementary schools (Syahril *et al.*, 2023). AR technology allows combining the real world with interactive digital elements, thereby creating a more interesting and contextual learning experience (Wu *et al.*, 2013). One of the main challenges, especially in elementary education, is conveying abstract concepts, such as algorithms, to students in a way that is easy to understand. Algorithms, as the core of programming and computational logic, are often considered difficult by novice students because of their abstract and theoretical nature. Thus, AR can be an innovative solution for presenting algorithm concepts visually and interactively, which is expected to simplify the learning process.

The use of AR technology in education has received great attention in recent years. Previous research shows that AR is not only able to improve students' understanding of concepts but also motivates them to learn in a more active and in-depth way (Kuswinardi *et al.*, 2023; Hadi & Zahrani, 2024; Saputra & Lorena, 2021; Budiman, 2016; Bacca *et al.*, 2018). AR in programming classes can improve students' cognitive abilities through immersive and participatory learning experiences (Lin & Chen, 2020). This finding is supported by research by del Cerro Velázquez & Morales Méndez (2021) which shows that AR is effective in helping students understand abstract concepts in mathematics and science through interactive simulations. However, these studies generally do not touch much on basic algorithm learning, especially those tailored to the needs of novice students. This is where AR developed through Unity and the Vuforia Engine has the potential to offer a new approach to teaching algorithms through step-by-step simulations that students can follow.

For this reason, this research offers novelty by developing an AR application based on Unity and Vuforia Engine which is specifically designed for basic algorithm learning. Unity and Vuforia Engine were chosen because of their high flexibility and compatibility, making it possible to create AR applications that are interactive and easily accessible by various devices. Through this application, students can visualize basic algorithm concepts such as loops, conditions, and logic, which are often difficult to understand only through text or image explanations.

Therefore, the main objective of this research is to design a step-by-step Augmented Reality (AR) application using Unity and Vuforia Engine which functions as an interactive learning medium in teaching basic algorithm concepts. The expected impact of this research is not only limited to creating Android-based AR applications but also to a broader contribution to the world of education. It is hoped that the development of this application can help educators create innovative and creative learning media, especially by utilizing AR technology. Thus, this research has the potential to provide a relevant contribution to the development of educational technology that is innovative, responsive, and supports student needs in the digital era.

#### 2. METHODS

The method used in this research is the Research and Development (R&D) method. This method is used because it makes it possible to develop AR applications and document each step in the AR application development process in Unity with Vuforia Engine.

Bibliometric analysis was also carried out in this research to determine trends in augmented reality research over the last 10 years, namely during the 2014-2024 period. "Augmented Reality" is used as a search keyword for article data in this research. The Scopus

database is used as a tool to collect articles. The article data used are articles of the type of Conference proceedings, journals, book series, books, and trade journals.

### **3. RESULTS AND DISCUSSION**

Augmented Reality (AR) is a technology that combines digital elements such as images, sound, and other sensory data into the real world in real-time (Carmigniani *et al.*, 2011). AR technology allows users to see the surrounding environment with additional information or virtual objects generated by computers (Arena *et al.*, 2022). Android applications that apply AR technology can be created using Unity with Vuforia Engine. In this research, we discuss step by step how to create an AR application in Unity with the Vuforia Engine, starting from the installation stage to the build stage.

## 3.2. Research Trends on The Topic of Augmented Reality

**Figure 1** shows the trend of article publications related to the topic of Augmented Reality (AR) in the 2014-2024 period. Based on **Figure 1**, research on AR has increased significantly every year. The peak of this research occurred in 2023, with 6,835 Scopus-indexed documents published. In 2024, the number of publications regarding AR decreased, which is likely due to the data collection time which was carried out in November 2024. Therefore, the number of publications in 2024 still has the potential to increase.

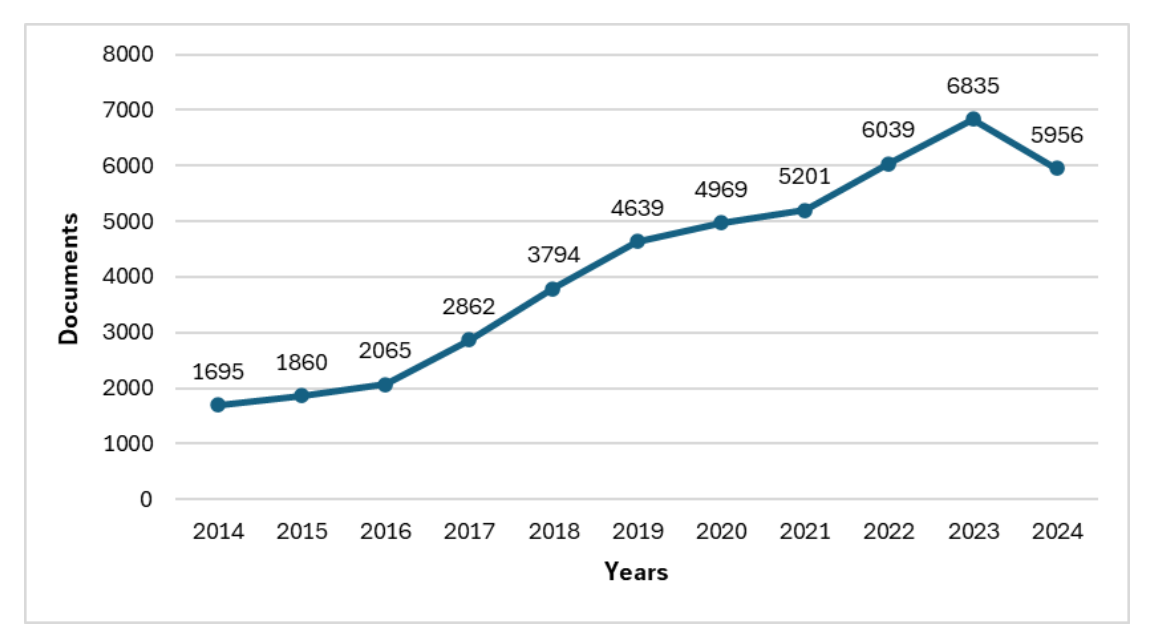

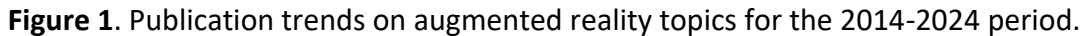

The increase in research on AR can be caused by the increasing development of technology in everyday life (Zonneveld *et al.*, 2020). Apart from that, the increase in the number of publications regarding AR is also driven by the great potential that this technology has in various fields, such as education. The use of AR technology in education has been widely implemented (Nikimaleki & Rahimi, 2022; Hidayat *et al.*, 2021, Fakhrudin *et al.*, 2017). For example, AR technology in education is used as a tool to teach abstract material. Thus, it is easier for students to understand (Hafizah, 2023; Fitria, 2023). AR allows combining the real world with interactive digital elements, creating a richer and more immersive user experience. Technological advances and increased accessibility of AR-enabled hardware, such as smartphones and AR glasses, are driving the growth of research in this area.

#### 3.1. Vuforia Engine Setting

Before we enter Unity, it is a good idea to prepare a database and several marker images that will be used for the AR application. The following are the steps to create an AR application marker card in Vuforia.

(i) Install Vuforia Engine SDK via the link <u>https://developer.vuforia.com</u>. After installing, create a Vuforia account first as shown in Figure 2. When finished, we can log in using the previously registered account, as shown in Figure 3.

| lirst Name *<br>IOOOOX          |                 | Lant Name *<br>300000X              |
|---------------------------------|-----------------|-------------------------------------|
| Company *<br>60000              |                 | Country*<br>Indonesia ~             |
| meil Address *<br>xxx@gmail.com | ۲               | Username*<br>x0000000x              |
| 'assessed *                     |                 | Confirm Password *                  |
|                                 | I'm not a robot | PGLEFONA<br>PGLEFONA<br>Sama - Ture |
|                                 |                 |                                     |

#### Figure 2. Create a Vuforia account

| Login with your<br>get license k | <b>Login</b><br>Vuforia developer account to download software,<br>eys and participate in the Vuforia community. |
|----------------------------------|----------------------------------------------------------------------------------------------------|
|                                  | Email Address<br>xxxxxxx@gmail.com<br>Not Registered? Create account now                                         |
|                                  | Password                                                                                                    |
|                                  | Forgot password?                                                                                                 |
|                                  | Login                                                                                                    |

Figure 3. Login to the Vuforia engine.

- 193 | Indonesian Journal of Teaching in Science, Volume 4 Issue 2 September 2024 Hal 189-204
- (ii) Create a new database in Vuforia by going to Target Manager Generate Database enter the database name - Generate as shown in **Figure 4**. Once successful, the created database appears on the Target Manager page as presented in **Figure 5**.

| vuforla: engine:<br>developer portal | Home Downloads Library Support Pricing | My Account   Log Out |
|--------------------------------------|----------------------------------------|----------------------|
|                                      |                                        |                      |
| Target Manager                       | Generate Database                      | Generate Database    |
| Use the Target Manager to create     | Database Name * Project                |                      |
| Search                               | Type:                                  |                      |
| Database                             | Device     Cloud     constant          | ate Modified         |
| db_arledu                            | O vumark                               | ct 31, 2024 🖀        |
| flowchart_AR                         | Cancel Generate                        | p 28, 2024           |

Figure 4. Create a new database in Vuforia.

| Target Manager              | Generate                             | Database |               |   |
|-----------------------------|--------------------------------------|----------|---------------|---|
| Use the Target Manager to c | reate and manage databases and targe | ets.     |               |   |
| Search                      |                                      |          |               |   |
| Database                    | Туре                                 | Targets  | Date Modified |   |
|                             |                                      |          |               | ÷ |
| Project                     | Device                               | 0        | Oct 31, 2024  | Ť |

Figure 5. Create database success.

(iii) After successfully creating a new database, we can upload the marker image that we created previously by entering the database and selecting "add target." After that, upload the marker image that has been created, enter the width (example: 1), select the marker name, and click "add" as shown in Figure 6. If successful, the display that appears is shown in Figure 7. It is recommended to create a marker AR and choose striking colors. Thus, it is easy for the system to read, such as green, yellow, blue, etc.

| Project Edit Name |                                                                                                    |               |
|-------------------|----------------------------------------------------------------------------------------------------|---------------|
| Targets (0)       | Add Target                                                                                                    |               |
| Add Target        | Type:                                                                                                    |               |
| Image Ta          | Image Multi Cylinder Object                                                                                                    | Date Modified |
|                   | File:<br>Choose File PLO. PEINSIATAH.png<br>jag or .png (max file 2mb)                                                                                                    |               |
|                   | Weth<br>1                                                                                                    |               |
|                   | Enter the width of your target in scene units. The size of the target should be on the same<br>scale as your augmented virtual content. Vuloria uses meters as the default unit scale.<br>The target's height will be calculated when you upload your image. |               |
| Showing 0-0 of 0  | Name<br>Targer1                                                                                                    |               |
|                   | Name must be unique to a database. When a target is detected in your application, this will be reported in the API.                                                                                                    |               |
|                   | Cancel Add                                                                                                    |               |
|                   | Products                                                                                                    |               |

Figure 6. Create marker

| Targets | 5 (2)  |             |       |          |          |                         |
|---------|--------|-------------|-------|----------|----------|-------------------------|
| Add T   | arget  |             |       |          |          | Jownload Database (All) |
|         | Image  | Target Name | Туре  | Rating ① | Status 🗸 | Date Modified           |
|         | 5-     | petunjuk    | Image | ****     | Active   | Sep 28, 2024            |
|         | -16.07 |             |       |          |          |                         |

Figure 7. Create marker success.

(iv) If you have done the previous steps, you can start downloading all the marker images created by clicking "Download Database" as shown in **Figure 8**.

| Targets (2) |           |                  |       |          |          |                       |  |  |  |  |
|-------------|-----------|------------------|-------|----------|----------|-----------------------|--|--|--|--|
| Add Ta      | arget     |                  |       |          | l        | Download Database (2) |  |  |  |  |
|             | Image     | Target Name      | Туре  | Rating ① | Status 🗸 | Date Modified         |  |  |  |  |
| 2 selecte   | ed Delete |                  |       |          |          |                       |  |  |  |  |
| <u>~</u>    | 5-        | petunjuk         | Image | ****     | Active   | Sep 28, 2024          |  |  |  |  |
|             | 18.8°     | simbol_flowchart | Image | *****    | Active   | Aug 27, 2024          |  |  |  |  |

Figure 8. Download the Vuforia database.

#### 3.3. Unity Application Setting

After finishing creating markers in Vuforia, we can continue creating AR applications in Unity. The steps to create an AR application in Unity are as follows:

- (i) Install the Unity application via the official website or the link <u>https://unity.com/download</u>.
- (ii) Open the installed Unity application, then create a new project as shown in Figure 9. Select 3D (Built-in Render Pipeline) and change the project name according to the project you want to create. In the final step, click "Create Project".

| Unity Hub 3.8.0 |                                                  | – 🗆 X                                                                                                    |  |  |  |  |
|-----------------|--------------------------------------------------|----------------------------------------------------------------------------------------------------|--|--|--|--|
|                 | New project<br>Editor Version: 2022.3.43f1 Irs 🗘 |                                                                                                    |  |  |  |  |
| 🗉 All templates | Q Search all templates                           |                                                                                                    |  |  |  |  |
| Core            | 2D (Built-In Render Pipeline)                    |                                                                                                    |  |  |  |  |
| Sample          | Core                                             |                                                                                                    |  |  |  |  |
| Learning        | 3D (Built-In Render Pipeline)<br>Core            |                                                                                                    |  |  |  |  |
|                 | Universal 2D<br>Core                             | 3D (Built-In Render Pipeline)<br>This is an empty 3D project that uses Unity's<br>built-in renderer.<br>Read more |  |  |  |  |
|                 | Universal 3D<br>Core                             | PROJECT SETTINGS                                                                                                  |  |  |  |  |
|                 | - High Definition 3D                             | Project name<br>My project (1)                                                                                    |  |  |  |  |
|                 |                                                  | Cancel Create project                                                                                             |  |  |  |  |

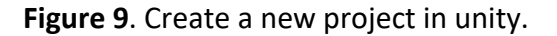

#### 195 | Indonesian Journal of Teaching in Science, Volume 4 Issue 2 September 2024 Hal 189-204

(iii) Import the Vuforia Engine package into Unity by clicking "Select Asset - Import Package - Custom Package." After that, navigate to the path to the Vuforia Engine SDK package that was downloaded previously, as shown in Figure 10 and Figure 11. When finished, click "Open," and the display seems in Figure 12. After the display appears as in Figure 12, click "Import" to continue the import process, and wait until the process is complete.

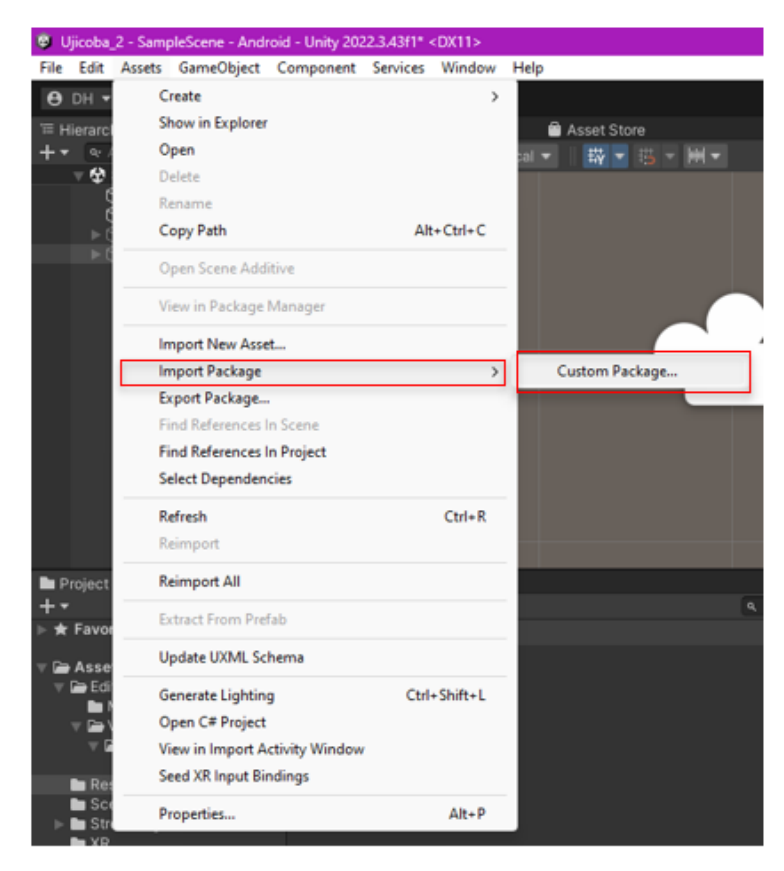

#### Figure 10. Import Vuforia package in unity.

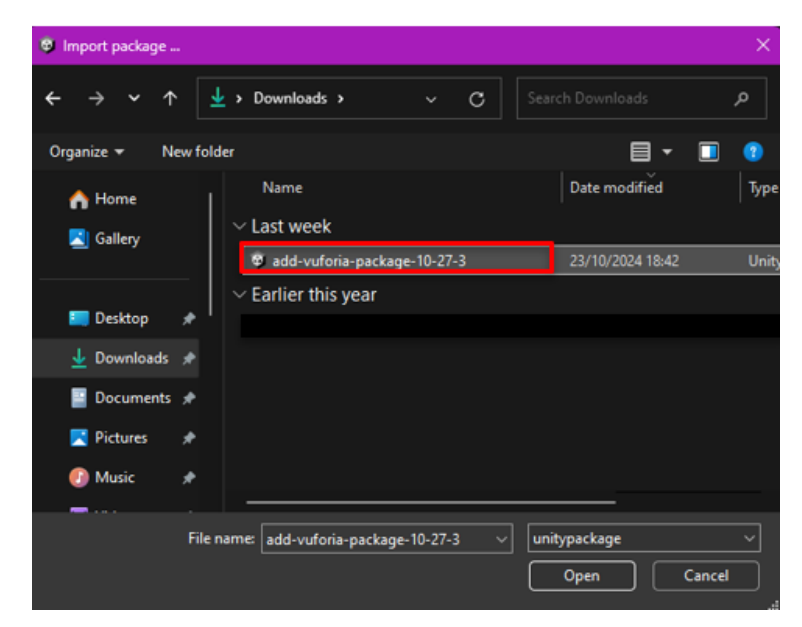

Figure 11. Select the Vuforia Engine SDK file that has been downloaded.

Al Husaeni et al., How to Create Augmented Reality Applications Using Unity and Vuforia Engine ... | 196

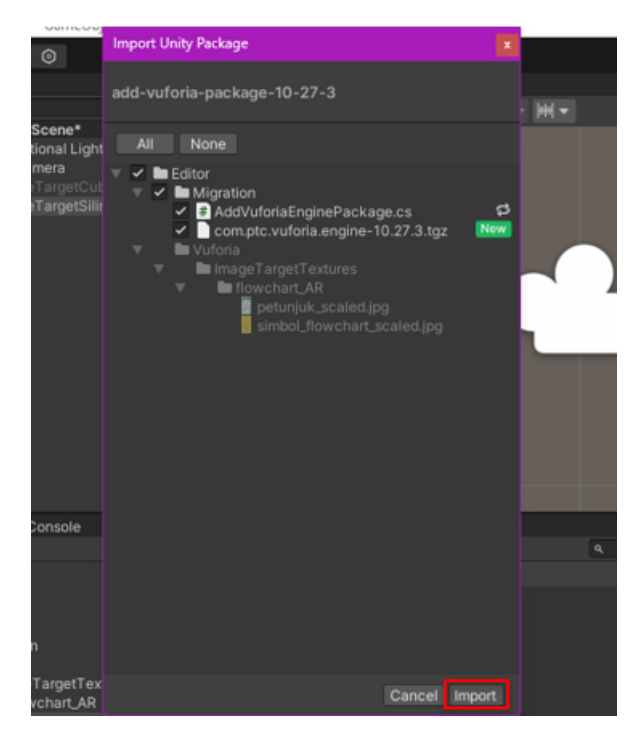

Figure 12. Import the downloaded Vuforia package

(iv) After the package has been imported, select the Game Object - Vuforia Engine - AR Camera tab. Don't forget to delete the Main Camera in the Hierarchy, because we use the AR Camera (see **Figure 13**).

| le Edit Assets                                                                                                    | GameObject Component Services                                        | Window H              | Help                                       |        |
|----------------------------------------------------------------------------------------------------|----------------------------------------------------------------------|-----------------------|--------------------------------------------|--------|
| 🖰 DH 👻 📥 🚺                                                                                                    | 0                                                                    |                       |                                            |        |
| Hierarchy                                                                                                    | a i 🖤 Scene                                                          | 🕫 Game                | Asset Store                                |        |
| * * 1                                                                                                    | 🖉 📗 🞯 Center                                                         | • DLas                | al • Ey • Ey •                             | H.     |
| SampleSa<br>Directio<br>ARCam<br>O ImageT<br>ImageT                                                                                                    | sene* E<br>nat Light<br>era<br>arget2 ube<br>Cut                     |                       |                                            |        |
|                                                                                                    | Сору                                                                 |                       |                                            |        |
|                                                                                                    | Paste                                                                |                       | 1                                          |        |
|                                                                                                    | Paste As Child                                                       |                       |                                            |        |
|                                                                                                    | Rename                                                               |                       |                                            | 1      |
|                                                                                                    | Duplicate                                                            |                       |                                            |        |
|                                                                                                    | Delete                                                               |                       |                                            |        |
|                                                                                                    | Select Children                                                      |                       | AR Camera                                  |        |
|                                                                                                    | Find References in Scene                                             |                       | Image Target<br>Multi Target               |        |
|                                                                                                    | Set as Default Parent                                                |                       | Cylinder Target                            |        |
| Project 🛛 🖻 C                                                                                                    | Create Empty                                                         |                       | Cloud Recognition                          | >      |
| + Favorites                                                                                                    | 3D Object                                                            | >                     | Barcode                                    |        |
|                                                                                                    | Effects                                                              | >                     | Model larget                               |        |
| Assets                                                                                                    | Light                                                                | >                     | VuMark<br>Consid Disease                   |        |
| = Ca Editor                                                                                                    |                                                                      |                       | Ground Plane                               | .,     |
| Editor Migration                                                                                                    | Audio                                                                |                       | A 47.4 AT.                                 |        |
| F 🖨 Editor<br>Migration<br>F 🎦 Vuforia                                                                                                    | Audio<br>Video                                                       | 5                     | Mid Air                                    | >      |
| <ul> <li>Editor</li> <li>Migration</li> <li>Vuforia</li> <li>Image T</li> <li>Row</li> </ul>                                                                                                    | Audio<br>Video<br>Ul                                                 | >                     | Mid Air<br>Area Target                     | >      |
| <ul> <li>Editor</li> <li>Migration</li> <li>Vuforia</li> <li>Vuforia</li> <li>Image 1</li> <li>Row</li> <li>Resources</li> </ul>                                                                                                    | Audio<br>Video<br>Ul<br>Vuforia Engine                               | ,<br>,<br>,           | Mid Air<br>Area Target<br>Session Recorder | ><br>  |
|                                                                                                    | Audio<br>Video<br>Ul<br>Vuforia Engine<br>Ul Toolkit                 | ><br>><br>><br>>      | Mid Air<br>Area Target<br>Session Recorder | >      |
| Car Editor     Migration     Car Vuforia     Car Image 1     Car Image 1     Car Image 2     Car Image 2 | Audio<br>Video<br>Ul<br>Vuforia Engine<br>Ul Toolkit<br>XR           | ><br>><br>><br>><br>> | Mid Air<br>Area Target<br>Session Recorder | ><br>> |
| Ge Editor     Migration     Valoria     Valoria     Ge Image     Migration     Resources     Scenes     SteamingA     MXR     Packages                                                                                                    | Audio<br>Video<br>Ul<br>Vuforia Engine<br>Ul Toolkit<br>XR<br>Camera | ><br>><br>><br>><br>> | Mid Air<br>Area Target<br>Session Recorder | >      |

Figure 13. Using AR Camera and Delete Main Camera.

(v) Insert the downloaded Vuforia database into Unity by opening the downloaded database, as shown in **Figure 14**.

197 | Indonesian Journal of Teaching in Science, Volume 4 Issue 2 September 2024 Hal 189-204

|        | Import Unity Package                                                                                     | ×          | • 11 |
|--------|----------------------------------------------------------------------------------------------------|------------|------|
| # Sce  | flowchart_AR                                                                                             |            |      |
| *      | All None                                                                                                 |            |      |
| C<br>I | ▼ ✓ Editor<br>▼ ✓ E Vuforia<br>▼ ✓ E ImageTargetTextures                                                 |            |      |
|        | <ul> <li>Inflowchart_AR</li> <li>Inpetunjuk_scaled.jpg</li> <li>Insimbol_flowchart_scaled.jpg</li> </ul> | <b>n</b> n |      |
|        | <ul> <li>✓ ✓ ■ StreamingAssets</li> <li>✓ ✓ ■ Vuforia</li> <li>✓ ⊘ flowchart_AR.dat</li> </ul>           | đ          |      |
|        | Iowchart_AR:xml                                                                                          | 8          |      |
|        |                                                                                                    |            |      |
|        |                                                                                                    |            |      |
|        |                                                                                                    |            |      |
| Resou  |                                                                                                    |            |      |
|        |                                                                                                    |            |      |
| 3      |                                                                                                    |            |      |
| -011   | Cancel Im                                                                                                | port       |      |

Figure 14. Import database.

(vi) After that, we can enter the Vuforia license key by opening the Vuforia website (remember to always log in first). Go to the license menu, then copy the available license key as shown in **Figure 15**. This license key is entered into Unity and functions to activate the Vuforia SDK features in your application. Without a license key, you cannot fully use the Vuforia SDK.

| License Key                                                              | Usage                                                                                               |
|--------------------------------------------------------------------------|----------------------------------------------------------------------------------------------------|
| Please copy the                                                          | license key below into your app                                                                     |
| ASqScOT////AA<br>92<br>FC<br>hN<br>fUEyDTSZ7QrUhU                        | ABmW2lmIJqXEgAgjNKfKeEZjs3vTgTpA52Ouq5klK9O67uxauINBOI4ldom#OEtVeb0yfo5U<br>Muq6TjqBlfaNa9sClnCQ6a6 |
| Plan Type: Basic<br>Status: Active<br>Created: Aug 27<br>License UUID: 7 | ;<br>, 2024 16:07<br>08285257369482aa4ee29f67defc61c                                                |

Figure 15. Input the Vuforia license key in Unity.

(vii) After that, go back to Unity, and select the Game Object - Vuforia Engine - Image Target tab, as shown in Figure 16. In the Inspector panel, under Image Target Behavior, select Type, then select From Database and click Add Target, as shown in Figure 17. Al Husaeni et al., How to Create Augmented Reality Applications Using Unity and Vuforia Engine ... | 198

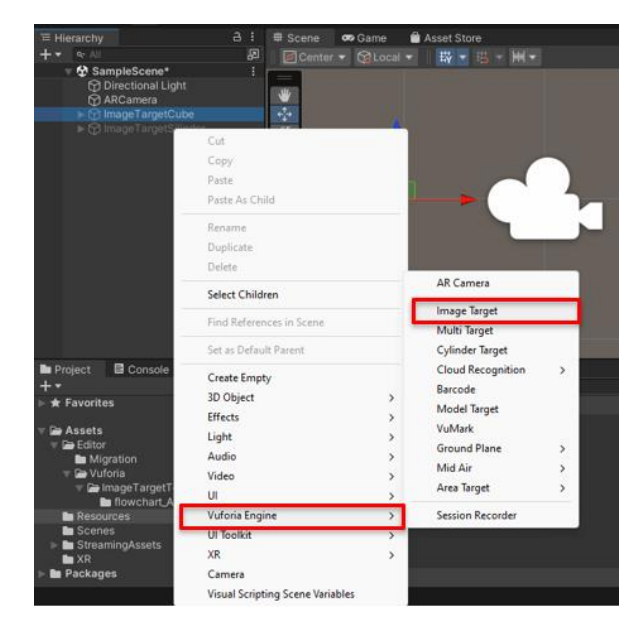

Figure 16. Create a game object.

| 6 | ) Ins | spect                 | or    |      |     |          |                |     |      |       |       |        | а:   |
|---|-------|-----------------------|-------|------|-----|----------|----------------|-----|------|-------|-------|--------|------|
| ć |       |                       | Ima   | geT  | arg | jetCuk   | be             |     |      |       |       | tatic  | •    |
|   | •     | Tag                   | Unta  | agge | ed  |          | L              | .ay | /er  | Defa  | ault  |        |      |
| V | Å     | ۱                     | 「rans | for  | m   |          |                |     |      |       | G     | ) 같    |      |
|   | Pos   | sition                |       |      | х   | -1.05    | 2              | Y   | 0    |       | z     | -0.0   | 06   |
|   | Rot   | ation                 |       |      | х   | 0        |                | Y   | 0    |       | z     | 0      |      |
|   | Sca   | ale                   |       | Ø    | х   |          |                | Y   |      |       | Ζ     |        |      |
| T | œ     | <ul> <li>I</li> </ul> | mage  | e Ta | rge | et Beha  | avio           | bui | r (S | crip  | t 🛛   | ) 같    |      |
|   |       | own                   | load  | new  | Vu  | iforia E | ingi           | ne  | e ve | rsior | ı: 10 | ).27.( | 3    |
|   | Тур   | ре                    |       |      |     | Fror     | n D            | ata | aba  | se    |       |        | •    |
|   | Dat   | tabas                 | e     |      |     | flow     | flowchart_AR 🔹 |     |      |       |       |        |      |
|   | Ima   | ige T                 | arget |      |     | simt     | ool_           | flo | wc   | hart  |       |        |      |
|   |       |                       |       |      |     |          |                | A   | ١dd  | Targ  | jet   |        |      |
|   |       | Ad                    | d Oc  | clus | ion | Objec    |                |     | A    | dd T  | arg   | et Re  | epre |

Figure 17. Add target

(viii) In the Hierarchy pane, click Image Target. Next, in the database, select the database and target image that we have registered, as presented in **Figure 18**.

| '≡ Hierarchy                                                                                                    | a: ≢Scene ∞                      | Game<br>🗎 Asset              | Store                        |    | <br>          |   |              | :   |  |
|----------------------------------------------------------------------------------------------------|----------------------------------|------------------------------|------------------------------|----|---------------|---|--------------|-----|--|
| E Hierarchy<br>+ • • ∞ All<br>• ♥ SamploScene*<br>♥ Directional Light<br>♥ Alcamea<br>• ♥ ImageTargetCube<br>♥ Cube<br>▶ ♥ ImageTargetSlinder | B : III Scene ∞<br>P<br>Contor ▼ | Game 🔮 Asset<br>@Local ▼   ∰ | Simbol - Simbol<br>Flowchart | 20 | 6. <b>S</b> • | ø | ■ C マ<br>Top |     |  |
| Project E Console                                                                                                    |                                  |                              |                              |    |               | _ |              | a : |  |

Figure 18. Target image.

(ix) Enter the license key in Vuforia Configuration by going to the Windows menu, and then selecting Vuforia Configuration as shown in **Figure 19**. After that, enter the copied license key into the license key column as shown in **Figure 20**.

199 | Indonesian Journal of Teaching in Science, Volume 4 Issue 2 September 2024 Hal 189-204

| es   | Window Help           |                |        |
|------|-----------------------|----------------|--------|
|      | Panels                | >              | ► II ► |
| ne   | Next Window           | Ctrl+Tab       |        |
| ente | Previous Window       | Ctrl+Shift+Tab | 0      |
|      | Layouts               | >              |        |
|      | Unity Version Control |                |        |
|      | Vuforia Configuration | Ctrl+Shift+V   |        |
|      | Search                | >              |        |
|      | Asset Store           |                |        |
|      | Package Manager       |                |        |
|      | Text                  | >              |        |
|      | TextMeshPro           | >              |        |
|      | General               | >              |        |
|      | Rendering             | >              |        |
|      | Animation             | >              |        |
|      | Audio                 | >              |        |
|      | Sequencing            | >              |        |
|      | Analysis              | >              |        |
| ces  | Asset Management      | >              |        |
|      | UI Toolkit            | >              |        |
|      | Visual Scripting      | >              |        |

Figure 19. Open Vuforia configuration.

| Distant Inc                                                         |                                                                                                    |                                                                                                    |
|---------------------------------------------------------------------|----------------------------------------------------------------------------------------------------|----------------------------------------------------------------------------------------------------|
| Inspector                                                           |                                                                                                    | a:                                                                                                    |
| Vuforia Confi                                                       | iguration (Vuforia Co<br>                                                                                                    | o ≄ : *<br>Open                                                                                                |
| 🔻 Global                                                            |                                                                                                    |                                                                                                    |
| Vuforia Version                                                     | 10.25.4                                                                                                    |                                                                                                    |
| A new Vuforia<br>Model Target tr<br>flashight suppo<br>improvements | Engine version is available: 10<br>racking improvements, ARCo<br>ort, and performance                                                                                      | ).27.3<br>re                                                                                                   |
| Download                                                            | Vuforia Engine 10.27.3                                                                                                    |                                                                                                    |
|                                                                     | Learn More                                                                                                    |                                                                                                    |
| Ope                                                                 | n Library Article                                                                                                    |                                                                                                    |
| App License Key                                                     | ASqScOT/////AAABm/<br>qX <sup>C</sup> -A-N///AAABm/<br>52<br>Idc<br>M2<br>ce<br>Fib<br>cq<br>Vo<br>XC<br>JY<br>az<br>x6<br>2T<br>wf<br>hT<br>TSZ/Q/UNUUqb1jqB/<br>C1nCQ6a6 | V2ImIJ<br>T-T5A<br>14<br>2<br>T1<br>G<br>Bi<br>e<br>Z<br>C<br>C<br>U<br>t<br>IQ<br>3z<br>Z<br>D<br>D<br>atva9s |
| Delayed Initializatio                                               |                                                                                                    |                                                                                                    |

Figure 20. Copy the Vuforia license key in Unity.

(x) Add objects that will be displayed on the AR camera. We can get objects from Unity by clicking the Game Object - 3D Object tab, and then selecting the desired object. Alternatively, we can also search for objects by extension. unitypackage on Google, as shown in Figure 21. In this example, we insert a 3D object in the form of a cube that has been provided by Unity. Thus, the results are shown in Figure 22.

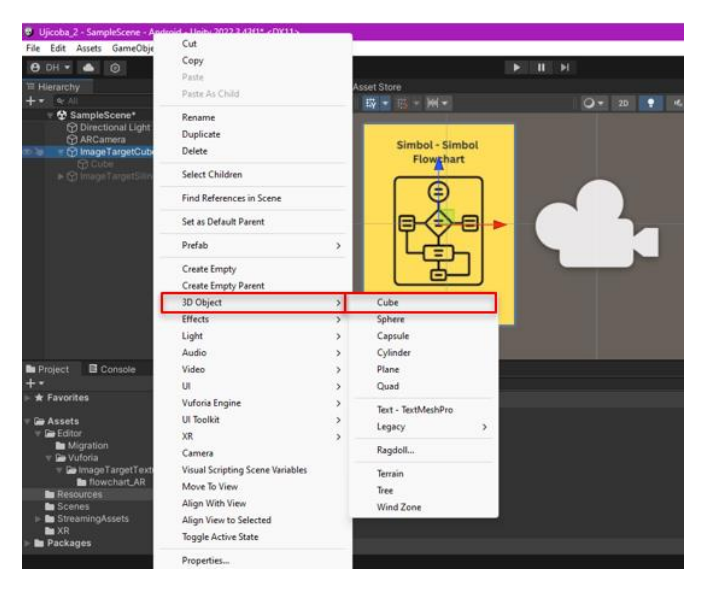

Figure 21. Add 3D object.

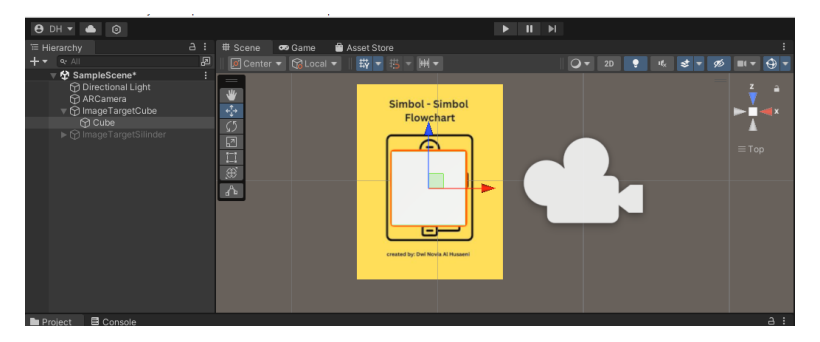

Figure 22. 3D unity cube object.

(xi) After the object appears, you can adjust the position of the object. Thus, it is directly above the target image.

#### 3.3. Build Application Setting

After completing creating an AR application in Unity, we can immediately build the application into Android application format in the following:

(i) Click File - Build Settings as shown in **Figure 23**. When finished, the resulting display seems to be in **Figure 24**.

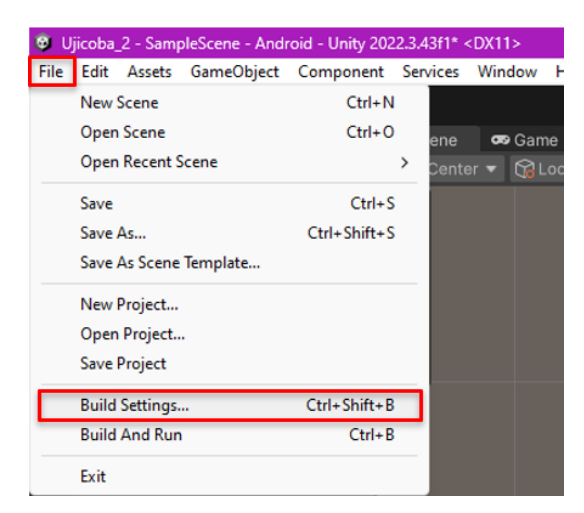

Figure 23. Open build settings.

201 | Indonesian Journal of Teaching in Science, Volume 4 Issue 2 September 2024 Hal 189-204

| Build Settings                    |                                | :⊡×                            |
|-----------------------------------|--------------------------------|--------------------------------|
| Scenes In Build                   |                                |                                |
| ✓ Scenes/SampleScene              |                                |                                |
|                                   |                                | Add Open Scenes                |
| Platform                          | 🛱 Android                      |                                |
| Windows, Mac, Linux               | Texture Compression            | Use Player Settings 👻          |
| Dedicated Server                  | ET C2 Tallback                 | S2-Dit +                       |
|                                   |                                |                                |
| 🖬 Android 🕏                       | Build App Bundle (Google Play) |                                |
| iOS ios                           |                                | Disabled 👻                     |
|                                   |                                | Default device 🔻 Refresh       |
| Universal Windows Platform        |                                |                                |
|                                   |                                |                                |
|                                   | Development Build              |                                |
|                                   |                                |                                |
|                                   |                                |                                |
|                                   |                                |                                |
|                                   | Compression Method             | LZ4 🔻                          |
| ▼ Asset Import Overrides          |                                |                                |
| Max Texture Size No Override 🔻    |                                |                                |
| Texture Compression No Override 👻 |                                | n about Unity Build Automation |
| Player Settings                   | В                              | uild 🔻 Build And Run           |

Figure 24. Open build setting success.

(ii) Activate the scene that has been created, and then select Android because we create an AR application for the Android platform. Next, click "Build". Make sure you have the Android SDK installed. The Android SDK can be downloaded via Unity Hub by selecting the install option, then clicking the gear icon, and selecting "Add Module", as shown in Figure 25. Next, install Android Build Support, and Open JDK, as well as Android SDK and NDK Tools (see Figure 26).

| Unity Hub 3.8.0                             |                                                                                                    | - 🗆 × '               |
|---------------------------------------------|----------------------------------------------------------------------------------------------------|-----------------------|
| 😁 - 🛛 o                                     | Hub V3.10.0 is now available and will install after restarting.<br>See Release Notes                        | Restart now Dismiss   |
| Projects                                    | Installs                                                                                                    | Locate Install Editor |
| <ul> <li>Installs</li> <li>Learn</li> </ul> | All Official releases Pre-releases                                                                          | Q Search              |
| 4. Community                                | Unity (2022.3.4311) IEEE CSProgram FilesUbitlyHubEditor/2022.3.4311Editor/Unity.exe Android UWP IOS Windows | o                     |
|                                             |                                                                                                    |                       |
| 🗄 Downloads                                 |                                                                                                    |                       |

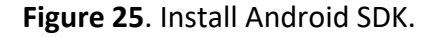

| Add modules for Unity (2022.3.37f1)    |                   |                     |
|----------------------------------------|-------------------|---------------------|
| Add modules                            | Required: 1.59 GB | Available: 65.29 GB |
| Microsoft Visual Studio Community 2022 | 1.58 GB           | 1.59 GB             |
| PLATFORMS                              | DOWNLOAD SIZE     | SIZE ON DISK        |
| Android Build Support                  | Installed         | 2.08 GB             |
| └─ OpenJDK                             | Installed         | 222.86 MB           |
| └─ Android SDK & NDK Tools             | Installed         | 3.04 GB             |
| IOS Build Support                      | 352.13 MB         | 1.59 GB             |
| tv03 Build Support                     | 330.21 MB         | 1.58 GB             |
| visionOS Build Support                 | 413.17 MB         | 1.97 GB             |
| Linux Build Support (IL2CPP)           | 53.09 MB          | 220.38 MB           |
|                                        |                   | Continue            |

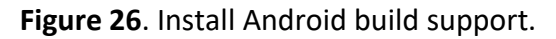

Al Husaeni et al., How to Create Augmented Reality Applications Using Unity and Vuforia Engine ... | 202

(iii) In Unity, select Services - General Settings - Player, then set the Minimum API Level to the Android 12 version or adjust it to the Android version of your smartphone, as shown in **Figure 27**.

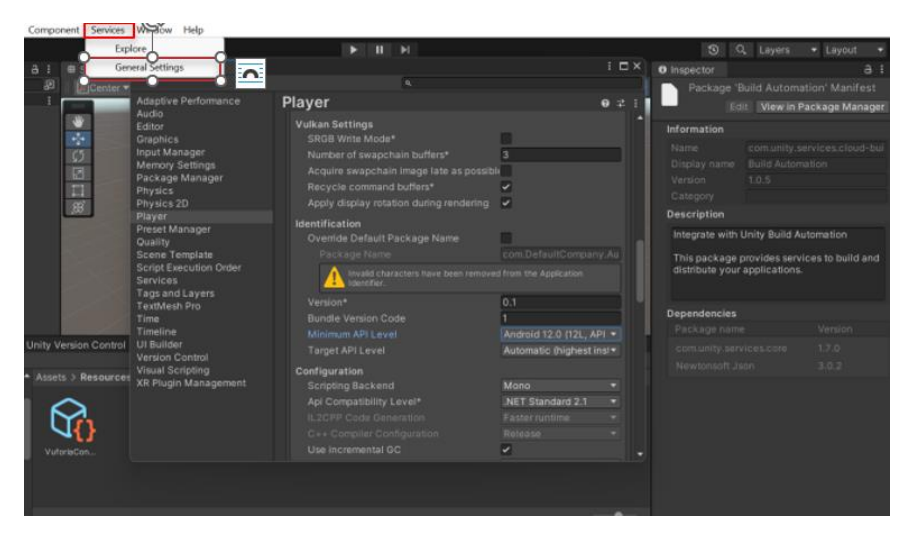

Figure 27. Android version settings.

(iv) After that, return to the File menu - Build Settings - Android, then select Build. The output of the build process produces a file with the extension ".apk", as shown in **Figure 28**.

| Name            | Date modified    | Туре        | Size      |
|-----------------|------------------|-------------|-----------|
| .vscode         | 28/08/2024 10:42 | File folder |           |
| Assets          | 31/10/2024 17:36 | File folder |           |
| Library         | 31/10/2024 17:36 | File folder |           |
| Logs            | 31/10/2024 16:52 | File folder |           |
| Packages        | 28/08/2024 15:01 | File folder |           |
| ProjectSettings | 31/10/2024 17:36 | File folder |           |
| QCAR            | 28/08/2024 10:53 | File folder |           |
| UserSettings    | 28/08/2024 11:11 | File folder |           |
|                 |                  |             |           |
|                 |                  |             |           |
|                 |                  |             |           |
| Ujicoba2.apk    | 28/09/2024 10:01 | APK File    | 35.192 KB |

Figure 28. Augmented reality application.

(v) If you already have a file in .apk format on your laptop or computer, the final step is to install the .apk file on your Android phone and you can start using the application you have created.

#### 4. CONCLUSION

This research aims to provide step by step how to develop Augmented Reality (AR) applications using Unity and Vuforia Engine. Through a series of systematic and structured steps, this research succeeded in producing an interactive and educational AR application. The research results show that developing AR applications using Unity and Vuforia Engine is an innovative step that can enrich learning methods. Apart from that, this research also reveals that the number of publications regarding AR is increasing every year, which is due to increasing interest in AR technology which is proven to be able to create more interesting and effective learning experiences. It is hoped that further research can explore the potential use

of AR technology in various fields, not just limited to education. The choice of Unity and Vuforia Engine has also proven to make the AR application development process easier because the steps involved are not too complicated and many features can be accessed for free. Thus, it is hoped that the use of AR technology in education can continue to develop and provide greater benefits for educators and students.

#### 5. AUTHORS' NOTE

The authors declare that there is no conflict of interest regarding the publication of this article. The authors confirmed that the paper was free of plagiarism.

#### 6. REFERENCES

- Arena, F., Collotta, M., Pau, G., and Termine, F. (2022). An overview of augmented reality. *Computers*, 11(2), 28.
- Bacca, J., Baldiris, S., Fabregat, R., and Kinshuk. (2018). Insights into the factors influencing student motivation in augmented reality learning experiences in vocational education and training. *Frontiers in Psychology*, *9*, 1486.
- Budiman, R. (2016). Developing learning media based on augmented reality (AR) to improve learning motivation. *Journal of Education, Teaching and Learning*, 1(2), 89-94.
- del Cerro Velázquez, F., and Morales Méndez, G. (2021). Application in augmented reality for learning mathematical functions: A study for the development of spatial intelligence in secondary education students. *Mathematics*, *9*(4), 369.
- Fakhrudın, A., Yamtınah, S., and Rıyadı, R. (2017). Implementation of augmented reality technology in natural sciences learning of elementary school to optimize the students' learning result. *International Online Journal of Primary Education*, 6(2), 30-38.
- Fitria, T. N. (2023). Augmented reality (AR) and virtual reality (VR) technology in education: Media of teaching and learning: A review. *International Journal of Computer and Information System (IJCIS)*, 4(1), 14-25.
- Hadi, H., and Zahrani, D. (2024). Peningkatan Hasil Belajar Geometri Dan Aritmatika Sosial Siswa Kelas V Menggunakan Media Augmented Reality. *Renjana Pendidikan Dasar*, 4(2), 135-141.
- Hafizah, N. (2023). Media Pembelajaran Digital Generasi Alpha Era Society 5.0 Pada Kurikulum Merdeka. *Al-Madrasah: Jurnal Ilmiah Pendidikan Madrasah Ibtidaiyah*, 7(4), 1675-1688.
- Hidayat, H., Sukmawarti, S., and Suwanto, S. (2021). The application of augmented reality in elementary school education. *Research, Society and Development*, *10*(3), e14910312823-e14910312823.
- Kuswinardi, J. W., Rachman, A., Taswin, M. Z., Pitra, D. H., and Oktiawati, U. Y. (2023). Efektivitas pemanfaatan aplikasi augmented reality (AR) dalam pembelajaran di SMA: Sebuah Tinjauan Sistematis. Jurnal Review Pendidikan Dan Pengajaran (JRPP), 6(3), 556-563.

- Lin, P. H., and Chen, S. Y. (2020). Design and evaluation of a deep learning recommendation based augmented reality system for teaching programming and computational thinking. *IEEE Access*, *8*, 45689-45699.
- Nikimaleki, M., and Rahimi, M. (2022). Effects of a collaborative AR-enhanced learning environment on learning gains and technology implementation beliefs: Evidence from a graduate teacher training course. *Journal of Computer Assisted Learning*, *38*(3), 758-769.
- Saputra, A. R., and Lorena, A. W. (2021). Implementasi teknologi augmented reality dalam pengajaran bahasa asing: studi eksperimental. *PUSTAKA: Jurnal Bahasa dan Pendidikan*, 1(1), 35-39.
- Syahril, A., Irmani, I., Koto, M. K., Jalil, L. A., Sinaga, M. H. S., and Kurnia, D. (2023). Meningkatkan kualitas pendidikan melalui platform beasiswa scholar solve berbasis AR dan VR dalam mendukung SDGs poin ke 4. *Cendikia: Jurnal Pendidikan dan Pengajaran*, 1(1), 161-169.
- Wu, H. K., Lee, S. W. Y., Chang, H. Y., and Liang, J. C. (2013). Current status, opportunities and challenges of augmented reality in education. *Computers and education*, *62*, 41-49.
- Zonneveld, M., Patomella, A. H., Asaba, E., and Guidetti, S. (2020). The use of information and communication technology in healthcare to improve participation in everyday life: A scoping review. *Disability and Rehabilitation*, *42*(23), 3416-3423.